# LOAN SERVICING SOFT Security Features

This document will guide you through the process of setting up and understanding the security features in LOAN SERVICING SOFT.

For additional information and/or questions please feel free to contact our support group at support@loanservicingsoft.com or 1-800-993-1839 x2.

User permissions are configured by creating user groups and setting permissions for the groups. Users can then be added to the system and assigned to a group. The Users will inherit the security settings assigned to that group.

## User Groups

User Groups in LOAN SERVICING SOFT categorize each user in the system. Each User Group can have a different set of system permissions. Users can be a member of multiple groups, granting each group's permissions to the user. The default User Groups that come with LOAN SERVICING SOFT are Administrators, Checks, Collections, Origination, Servicing, and Users.

To add a new group, go to Control Panel  $\rightarrow$  IT Administration  $\rightarrow$  Security  $\rightarrow$  Users and click the **Add Group** button. Give the group a unique Group Name, used internally by LOAN SERVICING SOFT, and a unique Display Name.

| File Edit View Tools Help                                                                                                    | eue 👌 Enter Trans | saction 🗸 📫 Add Loan   |                          |                |        |
|----------------------------------------------------------------------------------------------------|-------------------|------------------------|--------------------------|----------------|--------|
| My Portfolio                                                                                                    | Users and Groups  | Add Group 👌 Reset user | password 🖌 Edit 🗶 Delete |                |        |
| My Control Panel                                                                                                    | Туре              | Usemame                | Display Name             |                | Groups |
| In Administration     In Administration     In Administratio     In Administration     In Administration     In Administration | 1                 | admin                  | Administrator            | Administrators |        |
|                                                                                                    | 1                 | system                 | System                   |                |        |
|                                                                                                    | 1                 | user                   | User                     | Checks         |        |
|                                                                                                    | L.                | admins                 | Administrators           |                |        |
|                                                                                                    | L.                | an                     | dan                      |                |        |
|                                                                                                    | £                 | checks                 | Checks                   |                |        |
|                                                                                                    | £                 | collections            | Collections              |                |        |
|                                                                                                    | £                 | cs                     | cs                       |                |        |
|                                                                                                    | L.                | origination            | Origination              |                |        |
|                                                                                                    | L.                | servicing              | Servicing                |                |        |
|                                                                                                    | L.                | users                  | Users                    |                |        |
|                                                                                                    |                   |                        |                          |                |        |

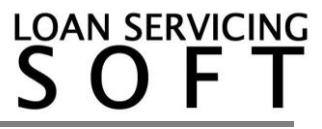

## <u>Users</u>

To add a new User, click the **Add User** button.

| File Edit View Tools Help                                               |          |                             |                      |                |                 |                 |          |
|-------------------------------------------------------------------------|----------|-----------------------------|----------------------|----------------|-----------------|-----------------|----------|
| PLogout 🖒 Refresh 🌈 Call Queue 🔆 Enter Transaction - 🕇 Add Loan Style - |          |                             |                      |                |                 | Style •         |          |
| y Portolio 4 Users and Groups 4                                         |          |                             |                      |                |                 | 4 ⊳             |          |
| Control Panel                                                           | Add User | Add Group 🗘 Reset user pass | word 💉 Edit 🗶 Delete |                |                 |                 |          |
| My Control Panel                                                        | _ Туре   | Usemame                     | Display Name         | Groups         | Expiration Date | Web Active      | Active   |
| E-C Security                                                            | 1        | user                        | User                 | Checks         |                 |                 | <b>V</b> |
| Change Password                                                         | 2        | admin                       | Administrator        | Administrators |                 |                 | <b>V</b> |
| Groups Permissions                                                      | 1        | system                      | System               |                |                 |                 |          |
| 🗈 급 Audit Log                                                           | £        | admins                      | Administrators       |                |                 |                 | <b>V</b> |
| E-Mail     Tamplatan                                                    | 2        | checks                      | Checks               |                |                 |                 | <b>V</b> |
| Configuration Options                                                   | £        | collections                 | Collections          |                |                 |                 | <b>V</b> |
| _                                                                       | 2        | origination                 | Origination          |                |                 |                 | <b>V</b> |
|                                                                         | 2        | servicing                   | Servicing            |                |                 |                 | <b>V</b> |
|                                                                         | £        | users                       | Users                |                |                 |                 | <b>v</b> |
|                                                                         | 2        | an                          | dan                  |                |                 |                 | <b>v</b> |
|                                                                         | 8        | cs                          | cs                   |                |                 |                 | <b>V</b> |
| Loans                                                                   |          |                             |                      |                |                 |                 |          |
| Contacts                                                                |          |                             |                      |                |                 |                 |          |
| Documents                                                               |          |                             |                      |                |                 |                 |          |
| Control Panel                                                           |          |                             |                      |                |                 |                 |          |
| CHUCK-THINK\SampleDATA2 Administ                                        | trator   |                             |                      |                | 2.7.255.1681    | English (United | States)  |

In the new window, fill out the users information. Double clicking on a user brings up the User Properties Object Window.

| General Member Of<br>User Name: | Settings                    |                |
|---------------------------------|-----------------------------|----------------|
| Display Name:                   | Administrator               | Contra Esta    |
| Timezone:                       | (GMT-12:00) International D | Date Line West |
| Expiration Date:                | 11                          |                |
| Phone                           |                             | Ext.           |
| E-Mail<br>NMLS#                 | State                       | Lic. #         |
|                                 | Web Enabled Web Pas         | sword          |
|                                 |                             |                |
|                                 |                             |                |
|                                 |                             |                |

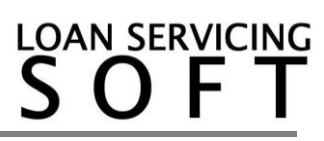

The following list clarifies some of the fields:

- User Name This is the name the user enters when logging on.
- Display Name The name as it is displayed within the system.
- Active Whether or not this user account is useable.
- Expiration Date The date this account will expire.
- E-Mail The e-mail address that LOAN SERVICING SOFT will use for this user.
- Web Enabled Whether or not the user will be active for LOAN SERVICING SOFT Web Portals.
- Password The password the user will use to log in to LOAN SERVICING SOFT.

On the Member Of tab, click **Add** to add the new user to one or more User Groups.

## **Group Permissions**

To edit a User Group's permissions, go to Control Panel  $\rightarrow$  IT Administration  $\rightarrow$  Security  $\rightarrow$  Groups Permissions. Select a User Group from the left column and modify the permissions for all users in that group in the right column by checking or unchecking system processes. Once the groups permissions have been modified, click **Save** in the top left to apply the new group permissions.

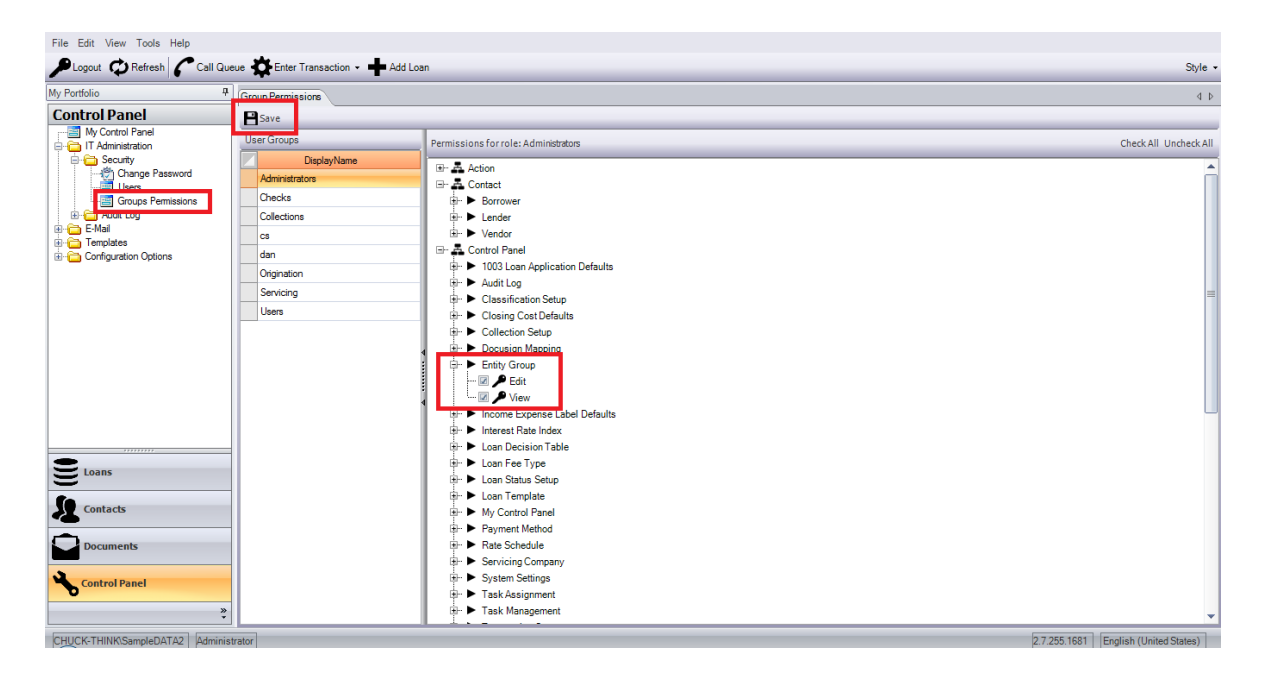

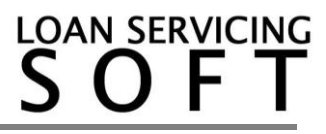

#### **Password Policy**

- LOAN SERVICING SOFT

An admin of LSS is able to specify how many characters a password should be, if the new password will expire in a number of days or in how many days the user can change his password. There are also complexity requirement rules that can be turned on. To access these settings:

- 1. Click the Control Panel tab
- 2. Open the configuration options folder
- 3. Select System Defaults and Settings
- 4. In the window that opens select System Settings
- 5. In the Settings window click the Security Settings tab. On this tab there will be a text box explaining what the Password Policy settings do.
- 6. Click Save when you are done configuring your password policy

|                                                                                                    |                                                                                                    |                                                                                                    | E X                                                                                                    |
|----------------------------------------------------------------------------------------------------|----------------------------------------------------------------------------------------------------|----------------------------------------------------------------------------------------------------|----------------------------------------------------------------------------------------------------|
| File Edit View Tools Help                                                                                                    |                                                                                                    |                                                                                                    |                                                                                                    |
| PLogout ORefresh Call Queue State Tra                                                                                                    | action 👻 📫 Add Loan                                                                                                    |                                                                                                    | Style -                                                                                                    |
| My Portfolio                                                                                                    | ngs                                                                                                    |                                                                                                    | 4 Þ                                                                                                    |
| Control Panel  Configuration Options  Group Setup  Group Setup  Group Setup  Gul Seturg  Reporting Conditions  Docusign Mapping  Index Rates  Rate Schedules  Loan Status Setup  Loan Setup Setup  Coloring Cost Defaults  Reports  Control Panel  Control Panel  Con | 4       General Calculation Settings Trust Accounting         ps       Password Policy         Minimum Password Age       0 da         Maximum Password Age       0 da         Password must meet complexity requirements       10 | Settings           Security Settings           315           Minimum Password Length Determines the least number of characters that a password late value between 0 and 30 characters. No password is required by setting this to 0.           315           Minimum Password Age Period of time (in days) that must pass before a password available value between 0 and 999 days. By setting the value to 0 the user can change their part values between 0 and 999 days. By setting the value to 0 the user can change their part values between 0 and 999 days. Passwords must contain the user's Name (Account Name) value or entire displayName (Full Name) value. Passwords must contain characters from three of the following four categories: Uppercase characters of European languages (a through 2, with diacritic marks, Greek Lowercase characters)           Base 10 digits (0 through 9). | rd may contain. Can<br>n be changed. Can take<br>ssword on the same day<br>the system requires the<br>y setting the value to 0.<br>and Cyrillic characters)<br>s, Greek and Cyrillic |
| NICOOFFICE\LSS test NICO Administrator                                                                                                    |                                                                                                    | 2.7.429.2091                                                                                                    | English (United States)                                                                                                    |
|                                                                                                    |                                                                                                    |                                                                                                    |                                                                                                    |

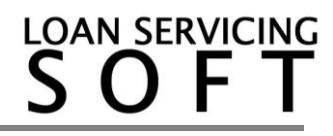

## Force User Password Change

On the user screen there is an option that an Admin can use to force a user to change their password the next time they log in.

To access this option:

- 1. Click the Control Panel Tab
- 2. Open the IT Administration folder
- 3. Open the Security folder
- 4. Click the Users tab
- 5. Select a user

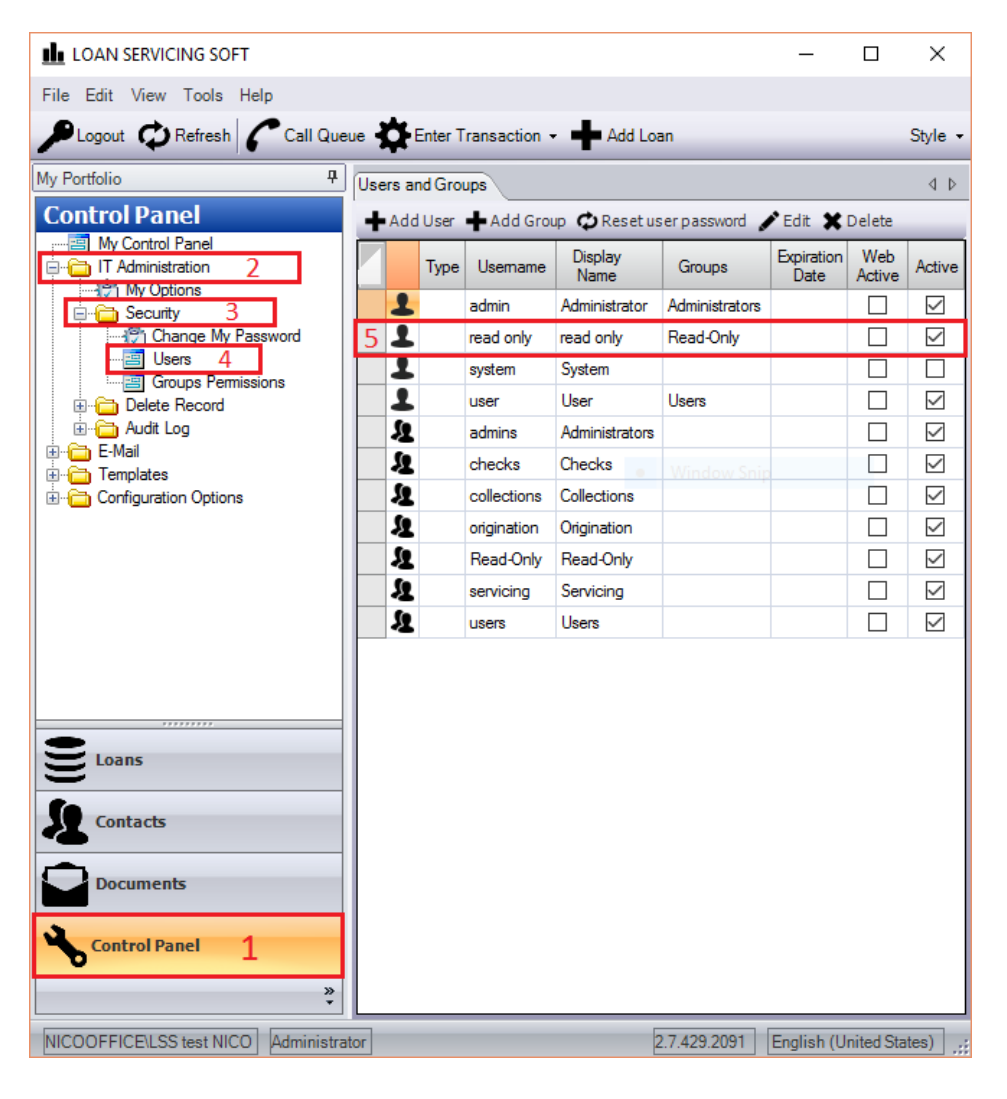

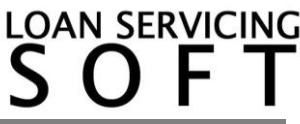

6. A User Properties window will come up and you must select a checkbox that says user must change password at next login.

7. When you are done making changes click OK.

| User Properties   | ×                                                |
|-------------------|--------------------------------------------------|
| General Member Of | Settings                                         |
| User Name:        | read only                                        |
| Display Name:     | read only System Entry                           |
|                   | Active User must change password at next login 6 |
| Timezone:         | (GMT-08:00) Pacific Time (US & Canada)           |
| Expiration Date:  |                                                  |
| Phone             | Ext.                                             |
| E-Mail            |                                                  |
| NMLS #            | State Lic. #                                     |
|                   | Web Enabled Web Password                         |
|                   |                                                  |
|                   |                                                  |
|                   |                                                  |
|                   |                                                  |
|                   | 7 <u>O</u> K <u>C</u> ancel                      |

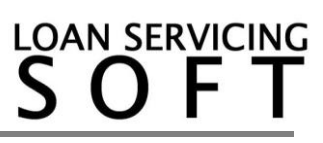